### Cal Employee Connect Registration and Direct Deposit Signup Guide

#### Step 1: Register

Go to <u>https://connect.sco.ca.gov/</u> and click Register to begin the registration process. You will need your social security number, date of birth, and information from a recent State of California earnings statement (also known as a pay stub).

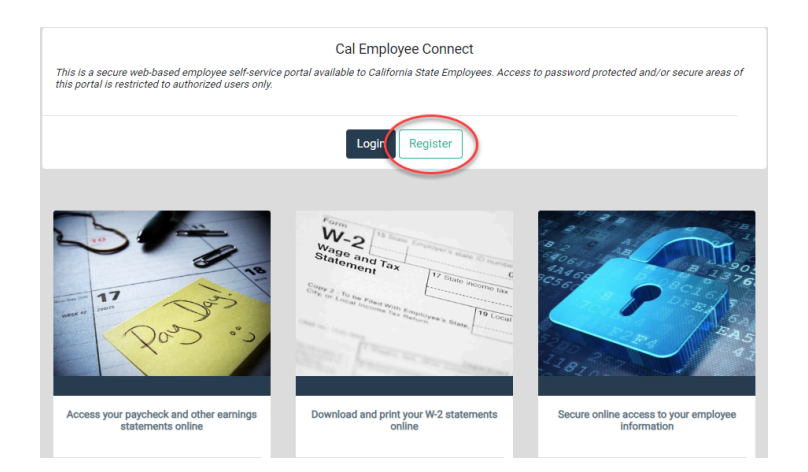

#### Step 2: Read Getting Started then click Continue

#### Step 3: Read User Agreement then click Accept

#### **Step 4: Employee Validation**

Enter your Department Name and Agency Code. (To find your agency code, click "Help me find this." or view the code on your first earning statement.

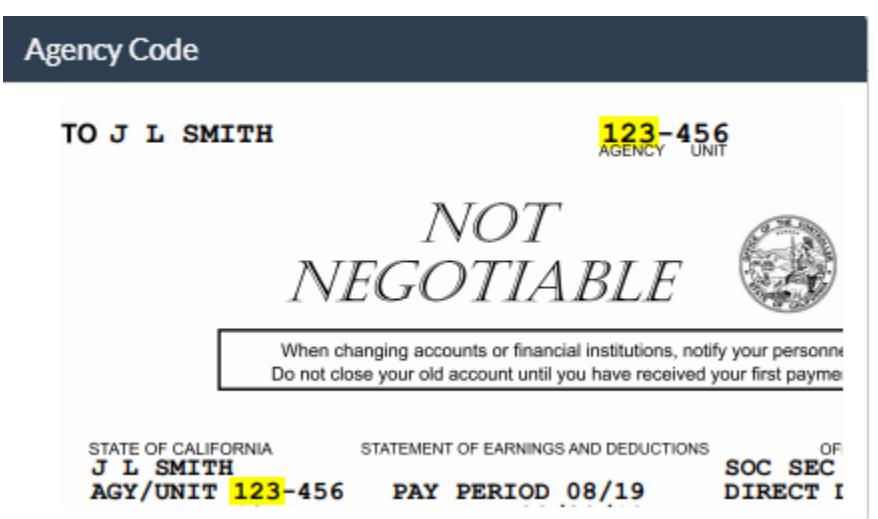

#### Step 5: Fill in earning details

Fill in the information requested then click Submit. If you are not sure where to find the information on your earnings statement, click on "Help me find this."

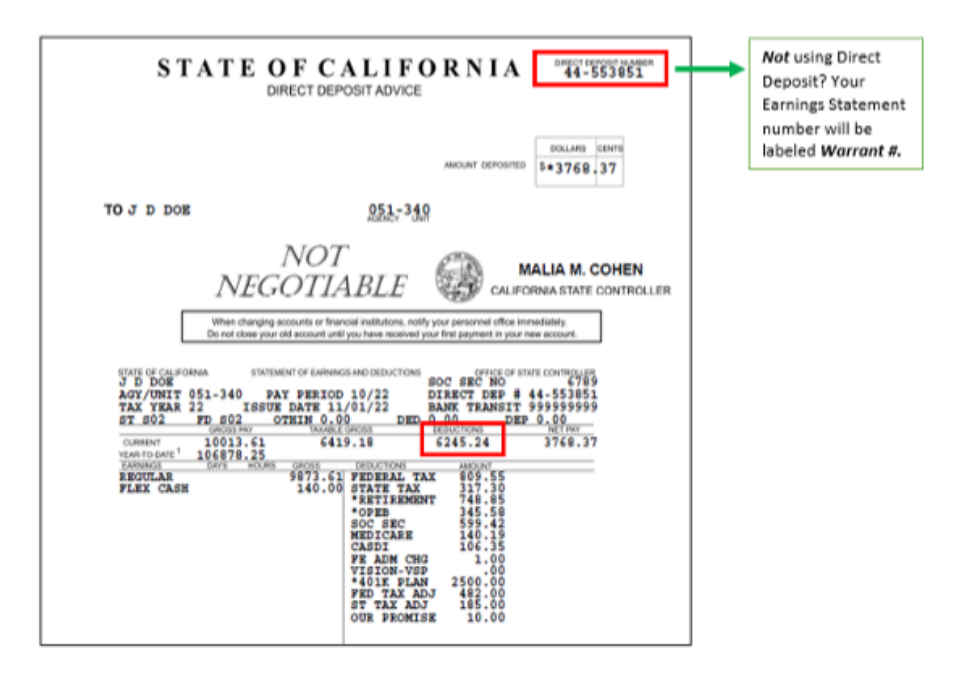

# Step 6:

# **Create Login Details**

Create login details by entering your email address and your preferred user name with no spaces. Create a password, which must be at least eight characters including at least one special character and at least one uppercase letter and one lowercase letter.

# Step 7: Verify Email

Verify your email address then click Submit. You will receive an email with a unique code that is valid for 30 minutes from the time the email was sent. Enter the code in the Email Verification Code box.

#### **Step 8: Email Confirmation**

You will receive an email with your user ID. This email confirms your registration is complete and you may log into Cal Employee Connect.

# Step 9: Login

Go to <u>https://connect.sco.ca.gov/</u> and click Login. Enter your user name and password, then click Submit.

### Step 10: Enable MFA (Multi Factor Authentication)

Select User Profile by clicking on your name in the top right corner. Turn On MFA and follow the instructions within the application to download the Authenticator App to your mobile device.

### Step 11: Enroll or Change Direct Deposit:

Select *Employee Services* from the top navigation bar and follow instructions within the application.

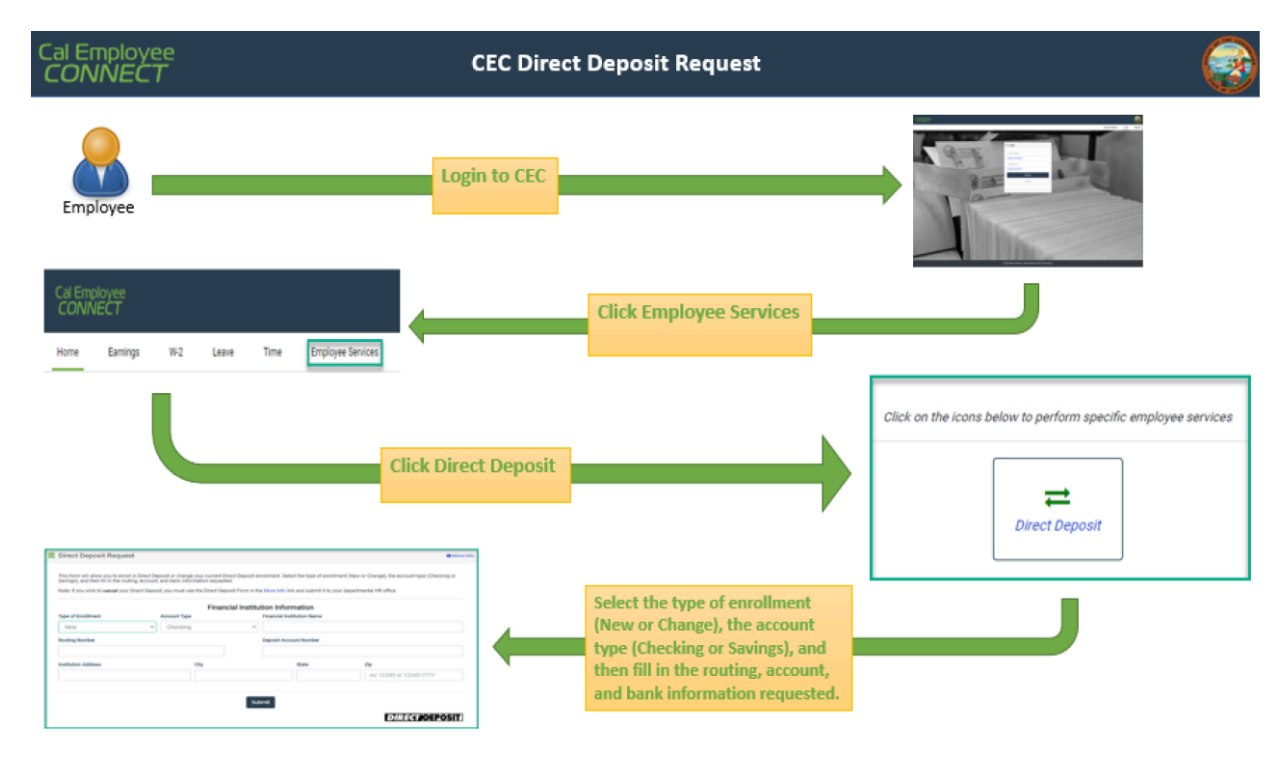

If you have questions or need assistance, or would like to share some feedback, please visit <u>https://connect.sco.ca.gov/help</u>.

Thank you, Payroll Services